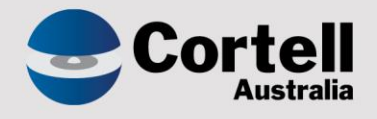

# Cortell Australia Pty Ltd

# CoreBIS Release Notes 31/01/2020

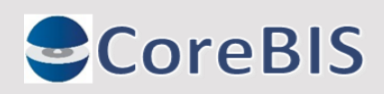

Cortell Australia Pty Ltd ABN: 86 096 725 567 GITC Q-4255

# **Revision History**

| Date       | Version | Description     | Author        |
|------------|---------|-----------------|---------------|
| 31/01/2020 | 1.0     | Create Document | Karl Blackler |
|            |         |                 |               |

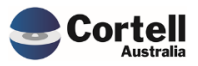

# Table of Contents

|    | Revis | ion History                                                         | 2  |
|----|-------|---------------------------------------------------------------------|----|
| 1. | Su    | mmary                                                               | 4  |
| 2. | Мо    | onthly Updates                                                      | 5  |
|    | 2.1   | Market Share                                                        | 5  |
|    | 2.2   | PET Label data                                                      | 5  |
|    | 2.3   | Validation / Derivation                                             | 5  |
| 3. | Bu    | ıg Fixes                                                            | 6  |
|    | 3.1   | BUG15: Export from CoreBIS to D2A                                   | 6  |
|    | 3.2   | BUG20: Table Adjustments on ARF_221 – Tables 2 & 5                  | 6  |
| 4. | En    | hancements to Existing Features                                     | 7  |
|    | 4.1   | EF12: Workflow data screen                                          | 7  |
|    | 4.2   | EF14: CoreBUILD – Dimensions – Manual                               | 8  |
| 5. | Ne    | ew Features                                                         | 9  |
|    | 5.1   | NF8: ADI Market Share Update for EFS                                | 9  |
|    | 5.2   | NF10: New Form Version Report/Feature                               | 9  |
|    | 5.3   | NF16: Adding of additional Dimensions to Existing BASE/TAGGED cubes | .1 |
|    | 5.4   | NF18: CUFSS Report 1                                                | .2 |
|    | 5.5   | NF19: Manual Input Screen from Beyond Bank 1                        | .3 |
|    | 5.6   | NF23: Mapping – Copy Form Version                                   | .3 |

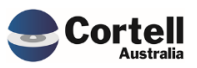

This document sets out the changes made to CoreBIS in this release. The release is made up the following types of updates;

- 1. Monthly Changes
  - a. New Form Versions
  - b. Market Share Data
  - c. Validation / Derivation rule updates
  - d. APRA label data
- 2. Bug fixes found during the period
- 3. Enhancements to Existing Features
- 4. New Development Features

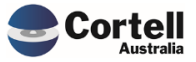

# 2. Monthly Updates

### 2.1 Market Share

This release sees the update of the market share module to incorporate the EFS data changes made by APRA. There is a new set of accounts in the market share representing the EFS accounts.

This month the following was updated;

- Monthly ADI statistics
- Quarterly Performance Statistics
- Quarterly Property Statistics.

# 2.2 PET Label data

A new set of PET label file are provided.

# 2.3 Validation / Derivation

A new set of validation and derivation rules are provided.

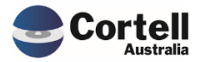

# 3. Bug Fixes

### 3.1 BUG15: Export from CoreBIS to D2A

A bug was found when exporting data from CoreBIS where the entity had an ":" within the name. This would cause the filename generated to be invalid and cause an error.

This has been fixed within this release.

#### 3.2 BUG20: Table Adjustments on ARF\_221 – Tables 2 & 5

These tables contain no dimensional elements on the row and no numerical values on the columns. This combination caused the table adjustments not to work.

This has been fixed within this release.

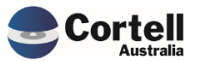

# 4. Enhancements to Existing Features

#### 4.1 EF12: Workflow data screen

The workflow data screen has had 3 levels of workflow showing, when only 2 are relevant for data tasks. The Submit to APRA column has been removed. The button order has also been updated to be in a more logical order.

|                         |                           | Workflow Data Task Detail.xlsx         | х                     |                      |               |
|-------------------------|---------------------------|----------------------------------------|-----------------------|----------------------|---------------|
| <b>Core</b> E           | BIS DATA                  | TASK DETAIL                            | Recalculat            | e Return to Workflov |               |
|                         | Work                      | flow Version: WF_2019-01-31_Submission | •                     |                      |               |
| Data Source             | TAGGED_Debt_Security      | New Element Report                     | Submit This Task      | Dajact This Task     |               |
| Task Name               | Review Data Loading of TA | GGED_Debt_ Changes in Tagging          | Subilit Tills Task    | Кејест низ тазк      |               |
| Task Status             | Approved by Level1        | Reconciliation Report                  | Reason for Rejection: |                      |               |
| Task Status Timestar    | 17-IAN-2020 17:33         | Data Load Logs                         | 1                     |                      |               |
| Comments                | Approved by Level1        | CoreBUILD                              |                       |                      |               |
| Jsers Assigned to Task: |                           |                                        |                       |                      |               |
| User                    | Can see Task              | Reviewer                               | Approver              |                      |               |
| James Corner            | Yes                       |                                        |                       |                      |               |
| Chris Smith             | Yes                       | Vez                                    | Yes                   |                      |               |
| Kari biackier           | Tes                       | Tes                                    | 165                   |                      |               |
| ubmission History:      |                           |                                        |                       |                      |               |
| Task Status             | Task Status Use           | er Task Status Timestamp               | Role                  | Comments             | Reject Reason |
| Ready                   | Admin                     | 07-JAN-2020 17:13                      | Reviewer              | Workflow Initialised |               |
| Submitted               | Karl Blackler             | 17-JAN-2020 17:33                      | Reviewer              | Approved by Level1   |               |
| Landing Admin.xlsx      | Workflow Overview.xlsx    | Data Review Menu.xlsx                  |                       |                      |               |
| Landing Admin.xlsx      | Workflow Overview.xlsx 3  | A REVIEW                               | Return to Workflow    |                      |               |
| Landing Admin.xlsx      | Workflow Overview.xlsx 3  | x Data Review Menu.xlsx x              | Return to Workflow    |                      |               |

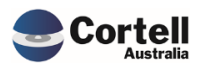

# 4.2 EF14: CoreBUILD – Dimensions – Manual

The manual dimension updates has been updated to allow up to 1000 elements. A new selector has been added to the sheet to allow the sheet to show which 100 range you're interested in.

|     | CoreBIS             | MANUAL UPDATE |         | Recalculate      | Return to Dimensions |
|-----|---------------------|---------------|---------|------------------|----------------------|
| 0   | Select Structure:   | BASE_Product  | •       |                  |                      |
| 0   | Element             | Name          | Туре    | Update Dimension | List All Elements    |
| 100 | ASE_Product Element |               | Numeric |                  |                      |
| 200 | uct 1               |               | Numeric |                  |                      |
| 000 | uct 2               |               | Numeric |                  |                      |
| 300 |                     |               |         |                  |                      |
| 400 |                     |               |         |                  |                      |
| 500 |                     |               |         |                  |                      |
| 000 |                     |               |         |                  |                      |
| 500 |                     |               |         |                  |                      |
| 700 |                     |               |         |                  |                      |
| 800 |                     |               |         |                  |                      |
|     |                     |               |         |                  |                      |
| 900 |                     |               |         |                  |                      |
| 16  |                     |               |         |                  |                      |
| 1/  |                     |               |         |                  |                      |

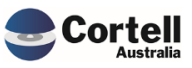

# 5. New Features

#### 5.1 NF8: ADI Market Share Update for EFS

APRA has made changes to the market share data, to align to the new EFS forms. A new set of accounts has been added to the system for EFS data.

|                                          | MONTHLY                                | STATIS                          | TIC   |
|------------------------------------------|----------------------------------------|---------------------------------|-------|
|                                          | Select Entity #1:<br>Select Entity #2: | All APRA_MarketS<br>Client Data | hare_ |
|                                          |                                        | Nov 2019                        | Nov   |
| EFS_Deposits by general government       |                                        | 69,559                          |       |
| EFS_Deposits by households               |                                        | 979,524                         |       |
| EFS_Deposits by non-financial businesses |                                        | 581,739                         |       |
| EFS_Intra-group deposits                 |                                        | 64,295                          |       |
| EFS_Intra-group loans and finance leases |                                        | 186,797                         |       |
| EFS_Investment securities                |                                        | 338,553                         |       |

# 5.2 NF10: New Form Version Report/Feature

There have been some updates to the system to allow the users to highlight, review and update the system should a change in form version occur.

This screen now shows some additional columns to the right of the screen, the previous periods form version and highlights any changes for you to review.

| Landing Admin.xlsx AP | RA Return Management.xlsx 🗴                  |                   |              |                        |                |                     |              |
|-----------------------|----------------------------------------------|-------------------|--------------|------------------------|----------------|---------------------|--------------|
| CoreBIS               | APRA RETURN MA                               | NAGEME            | NT           | Recalculate            | Return to Main | Menu                |              |
|                       |                                              |                   |              | Add New                | v Form Entry   |                     |              |
| APRA E                | ntity: DOMESTIC:CoreBIS No.1                 |                   | • Sel        | ect Form Version: ARF_ | 110_0_1v21 ·   |                     |              |
| APRA P                | eriod: 2019-09-30                            |                   | *            | Scale: None            | 2              |                     |              |
|                       |                                              |                   | _            | Due Date:              |                |                     |              |
|                       | Remove                                       | Export to APRA    |              |                        | Add            | Form Versio         | on Changes   |
| APRA Entity           | APRA Return                                  | APRA Form Variant | receivedData | Scale Versi            | on Due Date    | Prev Period Version | New / Change |
| DOMESTIC:CoreBIS No.1 | Quarterly Economic Financial Statistics Retu | ARF_720_5         | Y            | 1 2                    | 28/10/2019     | 2                   |              |
|                       | Monthly Economic Financial Statistics Retur  | ARF_720_0A        | Y            | 1 7                    | 15/10/2019     | 7                   |              |
|                       |                                              | ARF_720_1A        | Y            | 1 3                    | 15/10/2019     | 3                   |              |
|                       |                                              | ARF_720_2A        | Y            | 1 2                    | 15/10/2019     | 2                   |              |
|                       |                                              | ARF_720_3         | Y            | 1 4                    | 15/10/2019     | 4                   |              |
|                       |                                              | ARF_720_4         | Y            | 1 4                    | 15/10/2019     | 4                   |              |
|                       |                                              | ARF_720_6         | Y            | 1 1                    | 15/10/2019     | 1                   |              |
|                       |                                              | ARF_720_7         | Y            | 1 2                    | 15/10/2019     | 2                   |              |
|                       | Monthly Economic Financial Statistics Retur  | ARF_744_0B        | Y            | 1 6                    | 29/10/2019     |                     | New          |
|                       |                                              | ARF_747_0B        | Y            | 1 5                    | 29/10/2019     | 5                   |              |
|                       |                                              | ARF_748_0B        | Y            | 1 3                    | 29/10/2019     | 3                   |              |
|                       | Quarterly Economic Financial Statistics Retu | ARF_730_0         | Y            | 1 4                    | 09/11/2019     |                     | New          |
|                       | Monthly Economic Financial Statistics Retur  | ARE 743 0         | v            | 1.4                    | 29/10/2019     |                     | Mass         |

A user can click on a row and click the "Form Version Changes" button to drill down into the selected form variant.

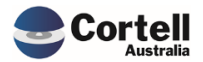

| Landing Admin.xlsx                                                                                                   | eturn Management.xlsx 🗶 🛄 APRA Form | Version Change.xlsx 🗴 |              |           |          |                       |
|----------------------------------------------------------------------------------------------------|-------------------------------------|-----------------------|--------------|-----------|----------|-----------------------|
|                                                                                                    | APRA FORM VERS                      | ION CHAN              | GES [        | Recalcula | ate      | Return to Return Mgmt |
| APRA Entity: DOMESTIC:CoreBIS No.1  APRA Form Variant: ARF_744_08 Note: Drill on Version below to get a form version |                                     |                       |              |           |          |                       |
|                                                                                                    |                                     |                       |              |           |          |                       |
| APRA Entity                                                                                                    | APRA Return                         | Period                | receivedData | Version   | Due Date |                       |

This screen shows all the periods and the corresponding versions used for this form If a user right clicks on the "Version" column and drills down they can see all the form SBR details.

| 7        |         | 22/         | 01/2020  |       |               |                |               |                                 |                         |   |                      |
|----------|---------|-------------|----------|-------|---------------|----------------|---------------|---------------------------------|-------------------------|---|----------------------|
| 6        | ē       | Сору        |          |       |               |                |               |                                 |                         |   |                      |
| 6        |         | Paste       |          |       |               |                |               |                                 |                         |   |                      |
|          |         | Data spr    | ead      | ÷     |               |                |               |                                 |                         |   |                      |
|          | н       | Holds       |          | ÷     |               |                |               |                                 |                         |   |                      |
|          |         | Drill       |          | •     | Fo            | orm Version A  | Analysis      |                                 |                         |   |                      |
|          |         | Add com     | iment    |       |               |                |               |                                 |                         |   |                      |
|          |         | Browse      | comments |       |               |                |               |                                 |                         |   |                      |
|          | _anding | g Admin.xls | x III A  | PRA   | Return Mar    | nagement.xls   | x x 🛄 /       | APRA Form Version Change.xlsx 🗴 | Form Version Analysis × |   |                      |
| formtype | SBR_EX  | T_Dimension | Dim_ID   | APRA  | _Form_Version | APRA_Attribute | xbrlMemberTRE | F xbrlName_Text                 |                         |   | SBRElementName       |
| ARF      | DM347   |             | DM347    | ARF_7 | 44_0Bv6       | BSA028803      | DV5167        | OwnerOccupiedHousing            |                         |   | OwnerOccupiedHousing |
| ARF      | DM347   |             | DM347    | ARF_7 | 44_0Bv6       | BSA028804      | DV5167        | OwnerOccupiedHousing            |                         |   | OwnerOccupiedHousing |
| ARF      | DM347   | l           | DM347    | ARF_7 | 44_0Bv6       | BSA028805      | DV5167        | OwnerOccupiedHousing            |                         | 1 | OwnerOccupiedHousing |

From the "APRA Form Version Changes" screen a user can click the "Actions to take" button which will detail some things to consider when form versions changes.

| Landing Admin.xlsx             | APRA Return Management.xlsx x APRA Form Version Change.xlsx x                                                                                                    |
|--------------------------------|----------------------------------------------------------------------------------------------------|
| CoreBI                         | SAPRA FORM VERSION CHANGES Recalculate Return to Form Changes                                                                                                    |
| APRA Entit<br>APRA Form Varian | y: DOMESTIC:CoreBIS No.1<br>t: ARF_744_08<br>List of things to consider when a Form Version Changes                                                                                                    |
|                                | Generally when a new form version is issued by APRA the changes are to the SBR layer not the form itself.<br>The Form is normally governed by legislation and hence does not change that often.<br>Things that should be reviewed when a form version changes are;<br>> Any new or removed attributes<br>> Any changes to Attribute to SBR Mappings<br>> Any additional SBR Dimensions<br>> New SBR Element reference<br>> Change in SBR Element |

This screen will guide you through the places to change or copy certain config.

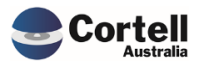

Commercial – in Confidence CoreBIS - Release Notes - 2020\_01\_31.docx Page **10** of **14** 

# 5.3 NF16: Adding of additional Dimensions to Existing BASE/TAGGED cubes

This feature is related to NF10 and allows an admin to update a cube to add more dimensions. This should be undertaken in a development environment and checked thoroughly before performing in production. This function rebuilds the source cubes and hence runs a higher risk of issues.

The CoreBUILD Cubes screen has a new button "Add Dimension to Cube" to access this new feature. A user selects a cube and clicks the button.

| Landing Admin.xlsx   | D Menu.xlsx 🗴 | CoreBU           | ILD Cubes.xlsx 🕱     |                     |                     |                 |                       |
|----------------------|---------------|------------------|----------------------|---------------------|---------------------|-----------------|-----------------------|
|                      | (             | CoreBl           | UILD CUBES           | Recal               | culate              | Return to Co    | preBUILD              |
| Filter by Typ        | •             | Create BASE Cube | Create TAG           | GED Cube            | Overnight Execution |                 |                       |
| Edit Source          | Delete Cu     | ıbe V            | liew Cube Dimensions | BASE Load Dates     | TAGGED L            | oad Dates       | Add Dimension to Cube |
| Cube Name            | Cube Type     | Auto Update      | Data Load Source     | Last Updated        | U                   | pdate Frequency |                       |
| ATTR_BASE_CostCentre |               |                  |                      |                     |                     |                 |                       |
| ATTR_RM_Product      |               |                  |                      |                     |                     |                 |                       |
| BASE_BEAR_Details    |               |                  |                      |                     |                     |                 |                       |
| BASE_Debt_Security   |               | N                | ODBC                 | 2020-01-07 17:18:18 | DAILY               |                 |                       |
| BASE GL              |               | N                | ODBC                 | 2018-04-22 22:00:01 | DAILY               |                 |                       |

This screen allows a user to select the new dimension and then which dimension to add the new dimension after. There is a warning statement, so the user confirms they understand the risk in using this feature.

| Landing Admin.xlsx | CoreBUILD Menu.xlsx x III CoreBUILD Cubes.xlsx x III Cube Add Dimension.xlsx x                                                                                                    |
|--------------------|----------------------------------------------------------------------------------------------------|
|                    | Add Dimension to Cube                                                                                                    |
| Cube               | BASE_GL •                                                                                                    |
|                    |                                                                                                    |
| New Dimension      | · · · · · · · · · · · · · · · · · · ·                                                                                                    |
| After Dimension    |                                                                                                    |
|                    | Warning Statement:         This feature has a warning on it as it has the potential to change prior         submission data.         This process will;         > Export the data from the cube         > Delete the cube         > Recreate the cube         > Reload the data         If a new SBR dimension is added to the cube and this dimension has <ul> <li>an attribute mapping, then this will automatically turn on. This can cause</li> <li>prior submission numbers to change. This will need to be reviewed</li> </ul> |
|                    | afterwards.                                                                                                    |
|                    | Add Dimension                                                                                                    |

Note: If a cube being rebuilt has a business rule applied then this will need to be manually reapplied.

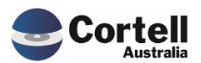

Commercial – in Confidence CoreBIS - Release Notes - 2020\_01\_31.docx

# 5.4 NF18: CUFSS Report

This report "Cufss Quarterly Report.xlsx" has been delivered under the Custom Reports section.

| Landing Admin.                                                    | xlsx Custom                                       | Reports.xlsx x                                          | Cufss Quarterly F                                       | Report.xlsx 🕱                                                           |                                                                         |                                                                             |                        |
|-------------------------------------------------------------------|---------------------------------------------------|---------------------------------------------------------|---------------------------------------------------------|-------------------------------------------------------------------------|-------------------------------------------------------------------------|-----------------------------------------------------------------------------|------------------------|
| A                                                                 | PRA_Return_Version<br>APRA_Entity - Parent        | W_2019-01-31_Sub<br>12345678910 - Core                  | mission 🔻                                               |                                                                         |                                                                         |                                                                             |                        |
|                                                                   | ember Quai                                        | rterly Repo                                             | rt to CUFS                                              | S                                                                       |                                                                         |                                                                             |                        |
| As require                                                        | ed under Cl                                       | ause 12.1 c                                             | of the Indus                                            | stry Suppor                                                             | rt Contract                                                             |                                                                             | _                      |
| Name of CUPSS M                                                   | emper                                             | CoreBIS No.1                                            | 1- January-201                                          | 0                                                                       |                                                                         |                                                                             | _                      |
| Total Assets<br>End or period                                     | Securitised<br>Assets                             | Total loans to<br>households                            | Total Commercial<br>Lending                             | Total Gross Deposits<br>Loans & Advances                                |                                                                         | Total Shareholders<br>Equity end of perio                                   | lr<br>Ir               |
| CONSOLIDATED<br>GROUP<br>ARF 322.0<br>Sec A Assets<br>Item 12     |                                                   |                                                         |                                                         | CONSOLIDATED<br>GROUP<br>ARF 322.0<br>Sec A Assets<br>Item 6.9          | CONSOLIDATED<br>GROUP<br>ARF 322.0<br>Sec B Liabilities<br>Item 4.5     | CONSOLIDATED<br>GROUP<br>ARF 322.0<br>Sec C Shareholder<br>Equity Item 6.   | C<br>G<br>A<br>S<br>It |
| OR IF N/A<br>LICENSED ADI<br>ARF 323.0<br>Sec A Assets<br>Item 11 | FOR ALL<br>ARF 323.0<br>Sec A Assets<br>Item 12.1 | FOR ALL<br>ARF 323.0<br>Sec A Assets<br>Item 6.1.6 (C1) | FOR ALL<br>ARF 323.0<br>Sec A Assets<br>Item 6.2.5 (C1) | OR IF N/A<br>LICENSED ADI<br>ARF 323.0<br>Sec A Assets<br>Item 6.3 (C1) | OR IF N/A<br>LICENSED ADI<br>ARF 323.0<br>Sec B Liabilities<br>Item 4.6 | OR IF N/A<br>LICENSED ADI<br>ARF 323<br>Sec C Shareholder<br>Equity Item 4. | O<br>L<br>S<br>It      |
| s<br>\$-                                                          | \$<br>\$-                                         | \$<br>\$-                                               | \$<br>\$-                                               | \$<br>\$-                                                               | \$<br>\$-                                                               | \$<br>\$-                                                                   | \$                     |

This report will need reviewing to ensure it aligns to your specific setup.

The "APRA\_Entity – Parent" should refer to the Entity parent element.

Eg.

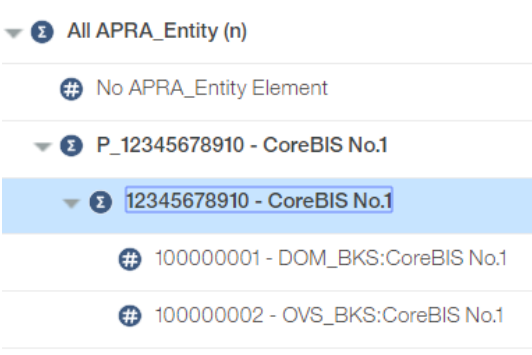

Its suggested that this report is opened in perspectives, the element is selected and resaved to the server so that it defaults to this element in future.

Contact Cortell Support should you want Cortell to help with this.

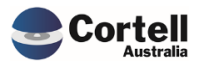

# 5.5 NF19: Manual Input Screen from Beyond Bank

During implementation Beyond Bank added a new feature for manual inputs. This feature has been added into the product and is accessible via the main menu.

| Market Share                                                                                            |                              |                                                                   |                                      |                          |                           |                           |
|----------------------------------------------------------------------------------------------------|------------------------------|-------------------------------------------------------------------|--------------------------------------|--------------------------|---------------------------|---------------------------|
| Manual Input                                                                                            |                              |                                                                   |                                      |                          |                           |                           |
| Data Quality Benchmark                                                                                  |                              |                                                                   |                                      |                          |                           |                           |
| Landing Admin.xlsx                                                                                      |                              |                                                                   |                                      |                          |                           |                           |
| CoreBIS Manual Input Data                                                                               | Recalculate                  | Return to Main Menu                                               |                                      |                          |                           |                           |
| Tagged Version Submission   Reporting Pariod: (219-91-31)  Entity: G1-Core35 Sank  APRA Entity: Level 1 | Commit Data                  |                                                                   |                                      | Submission<br>2018-12-31 | Submission     2018-11-30 | Submission     2018-10-31 |
| Data Entry<br>Description Value                                                                         | Description                  | Committed Data                                                    | Timestamo                            | Value                    | Prior Periods             | Value                     |
| 1-11. of which issued by related parties  2-11. of which: issued by related parties (PX) .              | From XSource<br>From XSource | 100,000,000.00 Karl Blackler 21<br>55,000,000.00 Karl Blackler 21 | I JAN 2020 15:17<br>I JAN 2020 15:17 |                          |                           | · · ·                     |

The list of items are maintained via the CoreBUILD – Dimensions screen.

The dimension is; BASE\_Manual\_Input\_Measure

Any values added into the Data Entry columns are committed by hitting the "Commit Data" button, this applies the username and timestamp to the data. The values can be used on the forms by simply mapping to the individual item from the form attribute.

### 5.6 NF23: Mapping – Copy Form Version

This feature is related to NF10, and allows a user to copy the mapping from one form version to another within a mapping version. This is required when a new form version is required from APRA. There is a new button "Copy Mapping between Form Version" on the Mapping and Table Mapping screens.

| CoreBIS MAPP                           | ING VERSIONS    | Recalculate              | Return to CoreBU       | ILD                |
|----------------------------------------|-----------------|--------------------------|------------------------|--------------------|
| Tagged Vers                            | ion: Submission | •                        | Copy Mapping betw      | veen Form Versions |
| This version is used on these periods: |                 |                          |                        |                    |
| APRA Period                            | Mapping Version | APRA_Return_Version      | Mapping Version Locked |                    |
| 2010 10 21                             | 6.4V/1          | W/ 2010 10 21 Submission |                        |                    |

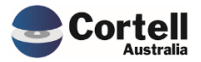

|                                                                                                    | TABLE MAPP       | NG                                                                          |            | Recalculat | e                                     | Return to ( | CoreBUILD  |
|----------------------------------------------------------------------------------------------------|------------------|-----------------------------------------------------------------------------|------------|------------|---------------------------------------|-------------|------------|
| APRA Entity CoreBIS No.1   APRA Return Version W_2019-01-31_Submission   Datasource All Unrounded Sources |                  | No Filter     Filter by APRA Return Version     Filter by Mapped Datasource |            |            | Copy Mapping between For<br>Map Table |             | m Versions |
| Form Version                                                                                              | Table            | Count of<br>Attributes                                                      | Active ARV | Марре      | ed All Com                            | nbos        |            |
| ARF_113_0Av4                                                                                              | TBL_ARF_113_0_T1 | 8                                                                           |            |            |                                       |             |            |
|                                                                                                    | TBL ARF 113 0 T2 | 5                                                                           |            |            |                                       |             |            |

Both screens open the same Copy screen. The screen allows you to select the From/To form version and hit the copy mapping button.

|                           | MAPPIN           | G VERSIONS         | Recalculate | Return to CoreBUILD |
|---------------------------|------------------|--------------------|-------------|---------------------|
|                           | Mapping Version: | √V2 ▼              |             |                     |
| Copy Mapping Between Form | Versions         |                    |             |                     |
| То:                       |                  | •                  |             |                     |
|                           |                  | Copy Mapping       |             |                     |
|                           |                  | Copy Table Mapping |             |                     |

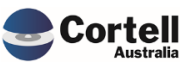